## **Dell Thunderbolt dockningsstation**

WD22TB4 Användarhandbok

Regleringsmodell: K20A Regleringstyp: K20A001 Januari 2022 Rev. A00

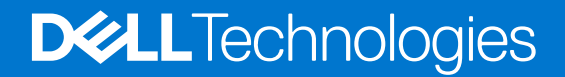

#### Anmärkningar, försiktighetsbeaktanden och varningar

(i) OBS: OBS innehåller viktig information som hjälper dig att få ut det mesta av produkten.

CAUTION: VIKTIGT anger antingen risk för skada på maskinvara eller förlust av data och förklarar hur du kan undvika problemet.

MARNING: En VARNING visar på en potentiell risk för egendoms-, personskador eller dödsfall.

© 2022 Dell Inc. eller dess dotterbolag. Med ensamrätt. Dell, EMC och andra varumärken är varumärken som tillhör Dell Inc. eller dess dotterbolag. Andra varumärken kan vara varumärken som tillhör respektive ägare.

## Innehåll

| Kapitel 1: Inledning                                           | 4  |
|----------------------------------------------------------------|----|
| Kapitel 2: Vad finns i lådan?                                  | 5  |
| Kapitel 3: Maskinvarukrav                                      | 6  |
| Kapitel 4: Vyer av Dell Thunderbolt Dock – WD22TB4             | 7  |
| Ovansida                                                       | 7  |
| Framsida                                                       | 7  |
| Höger                                                          | 7  |
| Baksida                                                        |    |
| Underdel                                                       | 8  |
| Kapitel 5: Viktig information                                  | 9  |
| Kapitel 6: Konfigurera dockningsstationen                      | 10 |
| Kapitel 7: Installation av externa bildskärmar                 |    |
| Konfigurera monitorerna                                        |    |
| Visa bandbredd                                                 |    |
| Skärmupplösningstabell                                         | 14 |
| Kapitel 8: Byta ut USB Type-C-kabelmodulen                     | 17 |
| Uppgradera WD19-dockningsstationerna                           |    |
| Kapitel 9: Tekniska specifikationer                            | 23 |
| Produktspecifikationer                                         |    |
| Specifikationer för nätaggregatet                              |    |
| Portinaktivering                                               |    |
| Statusindikatorlampor                                          |    |
| Nätaggregatslysdiod                                            |    |
| Statusindikator för dockning                                   |    |
| Dell ExpressCharge och ExpressCharge Boost-översikt            |    |
| Dockningsspecifikationer                                       |    |
| Kapitel 10: Uppdatering fast programvara Dell-dockningsstation |    |
| Kapitel 11: Vanliga frågor och svar                            |    |
| Kapitel 12: Felsöka Dell Thunderbolt Dock – WD22TB4            |    |
| Symptom och lösningar                                          |    |
| Kapitel 13: Få hjälp och kontakta Dell                         |    |

## Inledning

Dell Thunderbolt Dock WD22TB4 är en enhet som länkar alla dina elektroniska enheter till systemet med hjälp av ett Thunderbolt 4-kabelgränssnitt (Type-C). Genom att ansluta systemet till dockningsstationen kan du ansluta all kringutrustning (mus, tangentbord, stereohögtalare, externa hårddiskar och skärmar med hög upplösning) utan att behöva ansluta var och en till systemet.

CAUTION: Uppdatera systemets BIOS, grafikdrivrutiner och Dell Thunderbolt Dock-drivrutiner till den senaste versionen som finns på www.dell.com/support INNAN du använder dockningsstationen. Äldre BIOS-versioner och drivrutiner kan leda till att systemet inte känner igen dockningsstationen eller inte fungerar optimalt. Kontrollera alltid om rekommenderad fasta programvara är tillgänglig för dockningsstationen på www.dell.com/support.

## 2

## Vad finns i lådan?

Dockningsstationen levereras med följande komponenter:

- 1. Dockningsstation
- 2. Nätaggregat och nätsladd
- 3. Dokumentation (snabbstartsguide, säkerhets-, miljö- och gällande föreskrifter

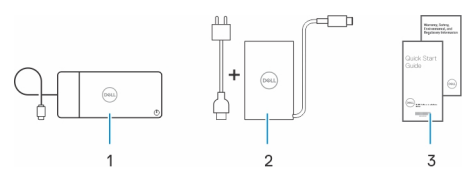

(i) OBS: Kontakta Dells support om något av de angivna artiklarna saknas i lådan.

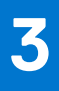

## Maskinvarukrav

Innan du använder dockningsstationen ska du kontrollera att systemet har en USB Type-C med DisplayPort alternativt läge (stödd) eller Thunderbolt-port (rekommenderad) via USB Type-C utformad för att stödja dockningsstationen.

### 4

## Vyer av Dell Thunderbolt Dock – WD22TB4

#### Ämnen:

- Ovansida
- Framsida
- Höger
- Baksida
- Underdel

### Ovansida

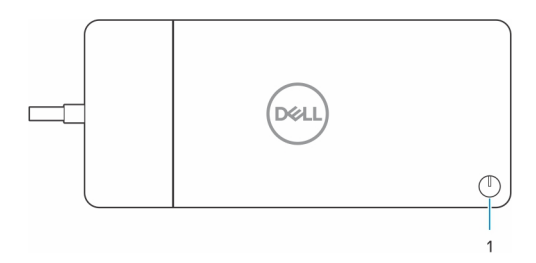

1. Strömsparläges-/väcknings-/strömknapp

OBS: Dockningsknappen är utformad för att replikera datorns strömbrytare. Om du ansluter Dell Thunderbolt Dock WD22TB4 till Dell-datorer som stöds fungerar dockningsknappen som datorns strömbrytare och du kan använda den för att slå på eller forcera avstängning av datorn, eller för att försätta den i strömsparläge.

(i) OBS: Dockningsknappen fungerar endast när den är ansluten till Dell-datorer som stöds.

### Framsida

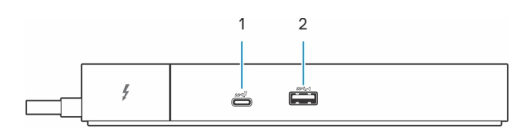

- 1. USB 3.2-port Gen 2 Typ C-port
- 2. USB 3.2-port Gen 1 med PowerShare

## Höger

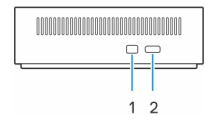

- 1. Kilformat låsspår
- 2. Plats för Kensington-kabellås

### Baksida

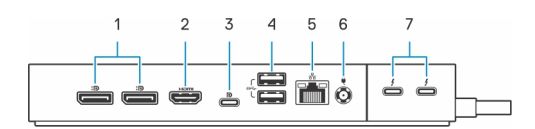

- 1. DisplayPort 1.4-portar
- 2. HDMI 2.0-port
- 3. USB 3.2 Gen 2 Type-C-port med DisplayPort 1.4 alternativt läge
- 4. USB 3.2 Gen 1-portar
- 5. Nätverkskontakt (RJ-45)
- 6. Nätkontakt
- 7. Thunderbolt 4-portar

## **Underdel**

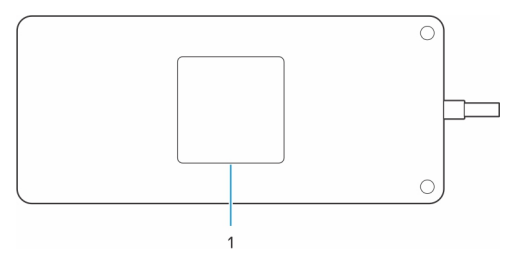

1. Etikett med service tag

## Viktig information

### Uppdatera drivrutiner på ditt system

Vi rekommenderar att du uppdaterar följande drivrutiner på systemet innan du använder dockningsstationen:

- 1. System BIOS
- 2. Grafikdrivrutin
- 3. Thunderbolt-drivrutin och fast Thunderbolt-programvara
- 4. Ethernet-drivrutin

### CAUTION: Äldre BIOS-versioner och drivrutiner kan leda till att dockningsstationen inte känns igen av systemet eller inte fungerar optimalt.

För Dell-system kan du besöka www.dell.com/support och ange service tag-numret eller expresstjänstkoden för att hitta alla relevanta drivrutiner. Mer information om hur du hittar service tag för din dator finns i Hitta servicetaggen på din dator.

För system som inte kommer från Dell går du till supportsidan för respektive tillverkare för att hitta de senaste drivrutinerna.

# Uppdatera drivrutinuppsättningen för Dell Thunderbolt Dock WD22TB4

För att säkerställa att dockningsstationen fungerar korrekt rekommenderar vi att du installerar den senaste fasta programvaran som är tillgänglig för WD22TB4.

Alla tillgängliga drivrutiner finns på www.dell.com/support.

### Vanliga frågor om drivrutiner och hämtningsbara filer

Vid felsökning, hämtning eller installation av drivrutiner rekommenderas läsning av Dells kunskapsbasartikel Vanliga frågor om drivrutiner och hämtningsbara filer 000123347.

## Konfigurera dockningsstationen

6

#### Steg

1. Uppdatera systemets BIOS, grafikkort, thunderbolt och nätverksdrivrutiner från www.dell.com/support/drivers.

**OBS:** Uppdateringar av Thunderbolt-drivrutinen är endast för system med inbyggd Thunderbolt-maskinvara och gäller inte för icke-Thunderbolt-system.

CAUTION: Kontrollera att systemet är anslutet till en strömkälla medan du installerar BIOS och drivrutinerna.

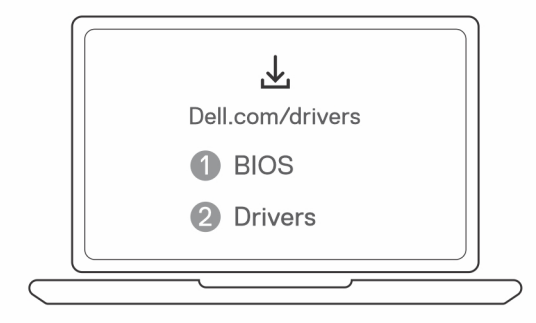

2. Anslut nätadaptern till ett eluttag. Anslut sedan nätadaptern till 7,4 mm DC-ingången på Dell Thunderbolt Dock – WD22TB4.

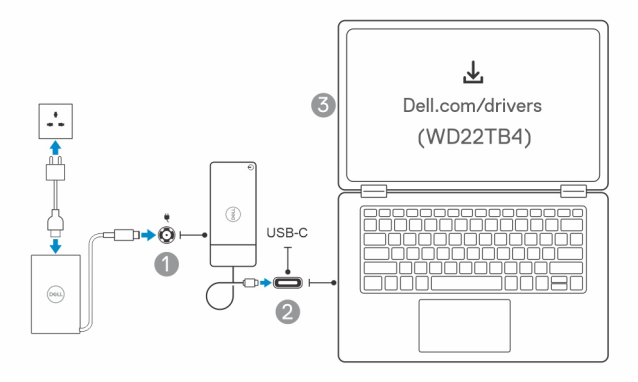

- Anslut USB-Type-C-kontakten till systemet.
   Uppdatera den fasta programvaran för Dell Thunderbolt Dock från www.dell.com/support/drivers.
- 4. Anslut flera bildskärmar till dockningsstationen, efter behov.

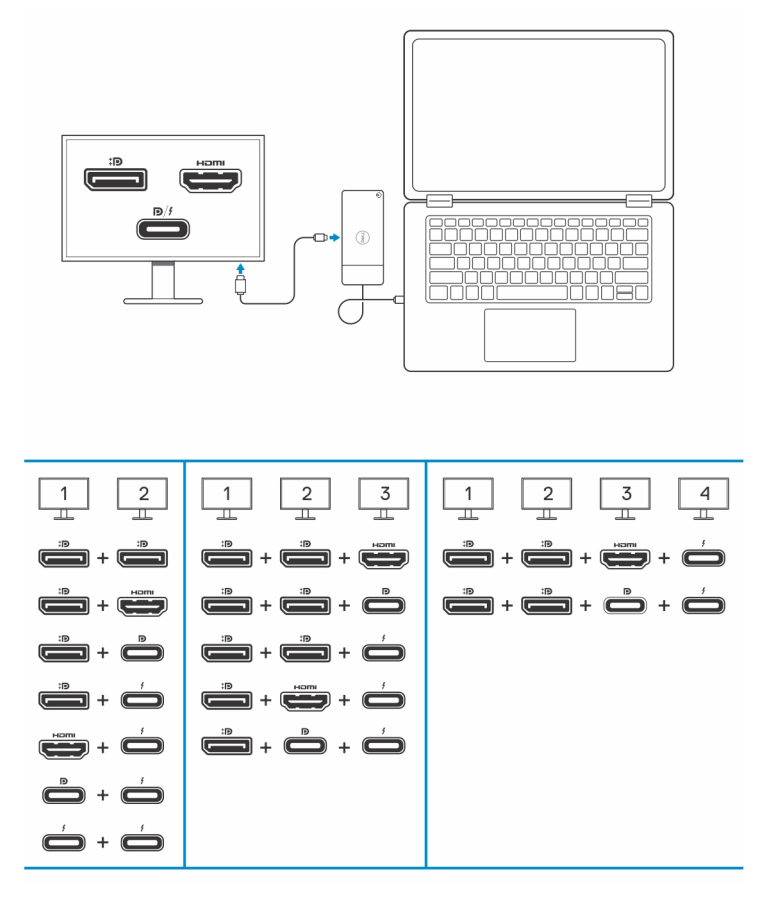

I tabellen ovan visas de olika videoportskombinationerna som är tillgängliga för anslutning av flera skärmar till Dell-dockan WD22TB4. Mer information om skärmupplösningar som stöds finns i Skärmupplösning.

## 7

## Installation av externa bildskärmar

#### Ämnen:

- Konfigurera monitorerna
- Visa bandbredd
- Skärmupplösningstabell

## Konfigurera monitorerna

Om du ansluter två bildskärmar, följ dessa steg:

#### Steg

- 1. Klicka på Start-knappen och välj sedan Inställningar.
- 2. Klicka på System och välj Bildskärm.

3. Under avsnittet Multiplay displays (Multiplay-bildskärmar) ändrar du bildskärmskonfigurationen efter behov.

| ← Settings               |                                                                                                    | - σ ×                                   |
|--------------------------|----------------------------------------------------------------------------------------------------|-----------------------------------------|
|                          | Display                                                                                                    |                                         |
| Find a setting           | Select and rearrange displays                                                                               | Have a question?                        |
| System                   | Select a display below to change its settings, Some settings are applied to all displays.                   | Get help                                |
| C Display                |                                                                                                    | Make Windows better<br>Give us feedback |
| 40 Sound                 |                                                                                                    |                                         |
| Notifications & actions  |                                                                                                    |                                         |
| J Focus assist           |                                                                                                    |                                         |
| O Power & sleep          |                                                                                                    |                                         |
| 🖾 Battery                | identify Detect                                                                                             |                                         |
| 🖙 Storage                |                                                                                                    |                                         |
| C6 Tablet mode           | Brightness and color                                                                                        |                                         |
| H Multitasking           | Charge trapfartess                                                                                          |                                         |
| 6P Projecting to this PC | Night light                                                                                                 |                                         |
| X Shared experiences     | (e) Off                                                                                                    |                                         |
| > Remote Desktop         |                                                                                                    |                                         |
| O About                  | Scale and layout                                                                                            |                                         |
|                          | Crange dres sigt of test, sigt and other risms                                                              |                                         |
|                          | Advanced scaling settings                                                                                   |                                         |
|                          | Resolution                                                                                                  |                                         |
|                          | 3849 > 2160 (Recommended) v                                                                                 |                                         |
|                          | Orientation 2                                                                                               |                                         |
|                          | Freezense -                                                                                                 |                                         |
|                          | Multiple displays                                                                                           |                                         |
|                          | Multiple displays                                                                                           |                                         |
|                          |                                                                                                    |                                         |
|                          | E merce as its future orders                                                                                |                                         |
|                          | Connect to a wrietis display                                                                                |                                         |
|                          | Avaintos atopis sentros                                                                                     |                                         |
|                          |                                                                                                    |                                         |
| (i) OBS: Bild            | ■<br>skärmtopologin kan konfigureras genom att flytta runt på bildskärmarna i avsnittet " <b>Select and</b> | rearrange displays                      |

#### (välja och flytta bildskärmar) för att ändra var operativsystemet antar att dessa bildskärmar finns.

### Visa bandbredd

Externa bildskärmar kräver en viss mängd bandbredd för att fungera korrekt. Bildskärmar med högre upplösning kräver mer bandbredd.

- DisplayPort High Bit Rate 2 (HBR2) är 5,4 Gbps maximal länk hastighet per bana. Med DP-pålägg är den effektiva överföringshastigheten 4,3 Gbps per bana.
- DisplayPort High Bit Rate 3 (HBR3) är 8,1 Gbps maximal länk hastighet per bana. Med DP-pålägg är den effektiva överföringshastigheten 6,5 Gbps per bana.

#### Tabell 1. Visa bandbredd

| Upplösning                             | Minimal bandbredd som krävs |
|----------------------------------------|-----------------------------|
| 1 x FHD (1920 x 1080) bildskärm @60 Hz | 3,2 Gbps                    |
| 1 x QHD (2560 x 1440) bildskärm @60 Hz | 5,6 Gbps                    |
| 1 x 4K (3840 x 2160) bildskärm @30 Hz  | 6,2 Gbps                    |
| 1 x 4K (3840 x 2160) bildskärm @60 Hz  | 12,5 Gbps                   |

## Skärmupplösningstabell

### WD22TB4 för icke-Thunderbolt-system

#### Tabell 2. WD22TB4 för icke-Thunderbolt-system

| Tillgänglig<br>bandbredd Display<br>Port        | Enkel bildskärm<br>(maximal<br>upplösning)                                                                                     | Dubbel bildskärm<br>(maximal<br>upplösning)                                                                                                    | Trippel bildskärm<br>(maximal upplösning)                                                                                                    | Fyra bildskärm (maximal<br>upplösning)                                                                                                    |
|-------------------------------------------------|----------------------------------------------------------------------------------------------------|----------------------------------------------------------------------------------------------------|----------------------------------------------------------------------------------------------------|----------------------------------------------------------------------------------------------------|
| HBR2 (HBR2 x2 banor<br>- 8,6 Gbps)              | DP 1.4/HDMI 2.0/<br>MFDP Type-C/TBT<br>Type-C: 4K (3 840 x 2<br>160) vid 30 Hz                                                 | <ul> <li>DP 1.4 + DP 1.4:<br/>FHD (1 920 x 1<br/>080) vid 60 Hz</li> <li>DP 1.4 + HDMI 2.0:<br/>FHD (1 920 x 1<br/>080) vid 60 Hz</li> <li>DP 1.4 + MFDP<br/>Type-C: FHD (1<br/>920 x 1 080) vid 60<br/>Hz</li> </ul> | <ul> <li>DP 1.4 + DP 1.4 + HDMI<br/>2.0:</li> <li>1 x FHD (1920 x<br/>1080) @60 Hz</li> <li>2 x HD (1280 x 720)<br/>@60 Hz</li> <li>DP 1.4 + DP 1.4 + MFDP<br/>Type-C:</li> <li>1 x FHD (1920 x<br/>1080) @60 Hz</li> <li>2 x HD (1280 x 720)<br/>@60 Hz</li> </ul> | Ej tillämpligt                                                                                                    |
| HBR3 (HBR3 x2 banor<br>- 12,9 Gbps)             | DP 1.4/HDMI 2.0/<br>MFDP Type-C/TBT<br>Type-C: 4K (3 840 x 2<br>160) vid 30 Hz                                                 | <ul> <li>DP 1.4 + DP 1.4:<br/>QHD (2 560 x 1<br/>440) vid 60 Hz</li> <li>DP 1.4 + HDMI 2.0:<br/>QHD (2 560 x 1<br/>440) vid 60 Hz</li> <li>DP 1.4 + MFDP<br/>Type-C: QHD (2<br/>560 x 1 440) vid 60<br/>Hz</li> </ul> | <ul> <li>DP 1,4 + DP 1,4 + HDMI<br/>2.0: FHD (1 920 x 1 080)<br/>vid 60 Hz</li> <li>DP 1.4 + DP 1.4 + MFPD<br/>Type-C: FHD (1 920 x 1<br/>080) vid 60 Hz</li> </ul>                                                                                                 | <ul> <li>DP 1.4 + DP 1.4 + HDMI 2.0:</li> <li>4 x SXGA (1280 x 1024) vid 60 Hz**</li> <li>DP 1.4 + DP 1.4 + MFDP Type-C:</li> <li>4 x SXGA (1280 x 1024) vid 60 Hz **</li> </ul>                                                                                                    |
| HBR3 med DSC<br>(Display Stream<br>Compression) | DP 1.4/HDMI 2.0/<br>MFDP Type-C: 4K (3<br>840 x 2 160) vid 60 Hz<br><b>ELLER</b><br>TBT Type-C 4K (3 840<br>x 2 160) vid 30 Hz | <ul> <li>DP 1.4 + DP 1.4:<br/>QHD (2 560 x 1<br/>440) vid 60 Hz</li> <li>DP 1.4 + HDMI 2.0:<br/>QHD (2 560 x 1<br/>440) vid 60 Hz</li> <li>DP 1.4 + MFDP<br/>Type-C: QHD (2<br/>560 x 1 440) vid 60<br/>Hz</li> </ul> | <ul> <li>DP 1,4 + DP 1,4 + HDMI<br/>2.0: QHD (2 560 x 1 440)<br/>vid 60 Hz</li> <li>DP 1.4 + DP 1.4 + MFPD<br/>Type-C: QHD (2 560 x 1<br/>440) vid 60 Hz</li> </ul>                                                                                                 | <ul> <li>DP 1.4 + DP 1.4 + HDMI<br/>2.0:</li> <li>3 x QHD (2 560 x 1<br/>440) vid 60 Hz + 1x<br/>HD (1 280 x 720) vid<br/>60 Hz **</li> <li>DP 1.4 + DP 1.4 + MFDP<br/>Type-C:</li> <li>3 x QHD (2 560 x 1<br/>440) vid 60 Hz + 1x<br/>HD (1 280 x 720) vid<br/>60 Hz **</li> </ul> |

\*\*Den fjärde bildskärmen måste seriekopplas via en av skärmarna som är anslutna till DP 1.4-portar.

### WD22TB4 för Thunderbolt-system

#### Tabell 3. WD22TB4 för Thunderbolt-system

| Tillgänglig<br>bandbredd Display<br>Port | Enkel bildskärm<br>(maximal<br>upplösning) | Dubbel bildskärm<br>(maximal<br>upplösning)                                          | Trippel bildskärm<br>(maximal upplösning)                                   | Fyra bildskärm (maximal<br>upplösning) |
|------------------------------------------|--------------------------------------------|--------------------------------------------------------------------------------------|-----------------------------------------------------------------------------|----------------------------------------|
| HBR2 (HBR2 x8 banor<br>- 34,5 Gbps)      | DP1.4 /HDMI 2.0/<br>MFDP Type-C/USB        | <ul> <li>DP 1.4 + DP 1.4:</li> <li>QHD (2 560 x 1</li> <li>440) vid 60 Hz</li> </ul> | <ul> <li>DP 1.4 + DP 1.4 + HDMI</li> <li>2.0: 2 x QHD (2 560 x 1</li> </ul> | Ej tillämpligt                         |

#### Tabell 3. WD22TB4 för Thunderbolt-system (fortsättning)

| Tillgänglig<br>bandbredd Display<br>Port         | Enkel bildskärm<br>(maximal<br>upplösning)                                  | Dubbel bildskärm<br>(maximal<br>upplösning)                                                                                                    | Trippel bildskärm<br>(maximal upplösning)                                                                                                    | Fyra bildskärm (maximal<br>upplösning)                                                                                                    |
|--------------------------------------------------|-----------------------------------------------------------------------------|----------------------------------------------------------------------------------------------------|----------------------------------------------------------------------------------------------------|----------------------------------------------------------------------------------------------------|
|                                                  | Type-C TB: 4K (3 840<br>x 2 160) vid 60 Hz                                  | <ul> <li>DP 1.4 + HDMI 2.0:<br/>QHD (2 560 x 1<br/>440) vid 60 Hz</li> <li>DP 1.4 + MFDP<br/>Type-C: QHD (2<br/>560 x 1 440) vid 60<br/>Hz</li> <li>DP 1.4 + TBT<br/>Type-C: 4K (3 840<br/>x 2 160) vid 60 Hz</li> <li>HDMI 2.0 + TBT<br/>Type-C: 4K (3 840<br/>x 2 160) vid 60 Hz</li> <li>MFDP Type-C +<br/>TBT Type-C: 4K<br/>(3840 x 2160)<br/>@60 Hz</li> </ul>                                                                                                    | <ul> <li>440) vid 60 Hz + 1 x FHD<br/>(1920 x 1080)</li> <li>DP 1.4 + DP 1.4 + MFDP<br/>Type-C: 2 x QHD (2 560<br/>x 1 440) vid 60 Hz 1 x<br/>FHD (1920 x 1080)</li> <li>DP 1.4 + DP 1.4 + TBT<br/>Type-C: 3 x QHD (2 560<br/>x 1 440) vid 60 Hz</li> <li>DP 1.4 + MFDP Type-C +<br/>TBT Type-C: 3 x QHD (2<br/>560 x 1 440) vid 60 Hz</li> <li>DP 1.4 + HDMI 2.0 + TBT<br/>Type-C: 3 x QHD (2 560<br/>x 1 440) vid 60 Hz</li> </ul>                                                                                                    |                                                                                                    |
| HBR3 (HBR3 x4 banor<br>+ HBR3 x1 - 32,4<br>Gbps) | DP 1.4/HDMI 2.0/<br>MFDP Type-C/TBT<br>Type-C: 4K (3 840x4<br>320) vid 60Hz | <ul> <li>DP 1.4 + DP 1.4: 4K<br/>(3 840 x 2 160) vid<br/>60 Hz</li> <li>DP 1.4 + HDMI 2.0:<br/>4K (3 840 x 2 160)<br/>vid 60 Hz</li> <li>DP 1.4 + MFDP<br/>Type-C: 4K (3 840<br/>x 2 160) vid 60 Hz</li> <li>DP 1.4 + TBT<br/>Type-C:<br/>0 1 x 4K (3840 x<br/>2160) @60 Hz</li> <li>1 x QHD (2560<br/>x 1440) @60<br/>Hz</li> <li>HDMI 2.0 + TBT<br/>Type-C:<br/>0 1 x 4K (3840 x<br/>2160) @60 Hz</li> <li>1 x QHD (2560<br/>x 1440) @60<br/>Hz</li> <li>MFDP Type-C +<br/>TBT Type-C:<br/>0 1 x 4K (3840 x<br/>2160) @60 Hz</li> <li>1 x QHD (2560<br/>x 1440) @60<br/>Hz</li> <li>1 x QHD (2560<br/>x 1440) @60<br/>Hz</li> <li>1 x QHD (2560<br/>x 1440) @60<br/>Hz</li> </ul> | Image: DP 1.4 + DP 1.4 + HDMI 2.0: $\circ$ 1 × 4K (3840 × 2160) @60 Hz $\circ$ 2 × QHD (2560 × 1440) @60 Hz         Image: DP 1.4 + DP 1.4 + MFDP Type-C: $\circ$ 1 × 4K (3840 × 2160) @60 Hz $\circ$ 2 × QHD (2560 × 1440) @60 Hz $\circ$ 2 × QHD (2560 × 1440) @60 Hz         Image: DP 1.4 + DP 1.4 + TBT Type-C: $\circ$ 2 × 4K (3840 × 2160) @60 Hz         Image: DP 1.4 + DP 1.4 + TBT Type-C: $\circ$ 2 × 4K (3840 × 2160) @60 Hz         Image: DP 1.4 + MFDP Type-C + TBT Type-C: $\circ$ 2 × 4K (3840 × 2160) @60 Hz         Image: DP 1.4 + HDMI 2.0 + TBT Type-C: $\circ$ 1 × QHD (2560 × 1440) @60 Hz         Image: DP 1.4 + HDMI 2.0 + TBT Type-C: $\circ$ 2 × 4K (3840 × 2160) @60 Hz         Image: DP 1.4 + HDMI 2.0 + TBT Type-C: $\circ$ 2 × 4K (3840 × 2160) @60 Hz         Image: DP 1.4 + HDMI 2.0 + TBT Type-C: $\circ$ 2 × 4K (3840 × 2160) @60 Hz | <ul> <li>DP 1.4 + DP 1.4 + HDMI<br/>2.0 + TBT Type-C: QHD<br/>(2 560 x 1 440) vid 60 Hz</li> <li>DP 1.4 + DP 1.4 + MFDP<br/>Type-C + TBT Type-C:<br/>QHD (2 560 x 1 440) vid<br/>60 Hz</li> </ul> |
| HBR3 med DSC<br>(Display Stream<br>Compression)  | DP 1.4/HDMI 2.0/<br>MFDP Type-C/TBT<br>Type-C: 4K (3 840x4<br>320) vid 60Hz | <ul> <li>DP 1.4 + DP 1.4: 4K<br/>(3 840 x 2 160) vid<br/>60 Hz</li> <li>DP 1.4 + HDMI 2.0:<br/>4K (3 840 x 2 160)<br/>vid 60 Hz</li> </ul>                                                                                                    | <ul> <li>DP 1.4 + DP 1.4 + HDMI<br/>2.0:</li> <li>3 x 4K (3840 x 2160)<br/>@60 Hz</li> <li>DP 1.4 + DP 1.4 + MFDP<br/>Type-C:</li> </ul>                                                                                                    | <ul> <li>DP 1.4 + DP 1.4 + HDMI</li> <li>2.0 + TBT Type-C:</li> <li>3 x 4K (3 840 x 2 160)</li> <li>vid 60 Hz + 1 x QHD (2 560 x 1 440) vid 60 Hz</li> </ul>                                      |
|                                                  |                                                                             |                                                                                                    |                                                                                                    |                                                                                                    |

#### Tabell 3. WD22TB4 för Thunderbolt-system (fortsättning)

| Tillgänglig<br>bandbredd Display<br>Port | Enkel bildskärm<br>(maximal<br>upplösning) | Dubbel bildskärm<br>(maximal<br>upplösning)                                                                                                    | Trippel bildskärm<br>(maximal upplösning)                                                                                                    | Fyra bildskärm (maximal<br>upplösning)                                                                                                    |
|------------------------------------------|--------------------------------------------|----------------------------------------------------------------------------------------------------|----------------------------------------------------------------------------------------------------|----------------------------------------------------------------------------------------------------|
|                                          |                                            | <ul> <li>DP 1.4 + MFDP<br/>Type-C: 4K (3 840<br/>x 2 160) vid 60 Hz</li> <li>DP 1.4 + TBT<br/>Type-C:         <ul> <li>1 × 4K (3840 x<br/>2160) @60 Hz</li> <li>1 × QHD (2560<br/>x 1440) @60<br/>Hz</li> </ul> </li> <li>HDMI 2.0 + TBT<br/>Type-C:         <ul> <li>1 × 4K (3840 x<br/>2160) @60 Hz</li> <li>1 × QHD (2560<br/>x 1440) @60<br/>Hz</li> </ul> </li> <li>MFDP Type-C +<br/>TBT Type-C:         <ul> <li>1 × 4K (3840 x<br/>2160) @60 Hz</li> <li>1 × QHD (2560<br/>x 1440) @60<br/>Hz</li> </ul> </li> <li>MFDP Type-C +<br/>TBT Type-C:         <ul> <li>1 × QHD (2560<br/>x 1440) @60 Hz</li> <li>1 × QHD (2560<br/>x 1440) @60<br/>Hz</li> </ul> </li> </ul> | <ul> <li>3 x 4K (3840 x 2160)<br/>@60 Hz</li> <li>DP 1.4 + DP 1.4 + TBT<br/>Type-C:</li> <li>2 x 4K (3840 x 2160)<br/>@60 Hz</li> <li>1 x QHD (2560 x<br/>1440) @60 Hz</li> <li>DP 1.4 + MFDP Type-C +<br/>TBT Type-C:</li> <li>2 x 4K (3840 x 2160)<br/>@60 Hz</li> <li>1 x QHD (2560 x<br/>1440) @60 Hz</li> <li>DP 1.4 + HDMI 2.0 + TBT<br/>Type-C:</li> <li>2 x 4K (3840 x 2160)<br/>@60 Hz</li> <li>1 x QHD (2560 x<br/>1440) @60 Hz</li> <li>1 x QHD (2560 x<br/>1440) @60 Hz</li> </ul> | 3 x 4K (3 840 x 2 160)<br>vid 60 Hz + 1 x 4K (3 840<br>x 2 160) vid 30 Hz<br>DP 1.4 + DP 1.4 + MFDP<br>Type-C + TBT Type-C:<br>3 x 4K (3 840 x 2 160)<br>vid 60 Hz + 1 x QHD (2<br>560 x 1 440) vid 60 Hz<br>ELLER<br>3 x 4K (3 840 x 2 160)<br>vid 60 Hz + 1 x 4K (3 840<br>x 2 160) vid 30 Hz |

### Portinaktivering

#### **Tabell 4. Portinaktivering**

| Portar som är anslutna till bildskärm                                                                                     | Portar inaktiverade                                                                                                    |
|----------------------------------------------------------------------------------------------------|----------------------------------------------------------------------------------------------------|
| <ul> <li>Två DisplayPort 1.4-portar (bak)</li> <li>En HDMI 2.0-port (bak)</li> <li>En Thunderbolt 4-port (bak)</li> </ul> | Den andra Thunderbolt 4 Type-C-porten stöder endast data (bak)                                                                                                  |
| Två Thunderbolt 4 Type-C-portar (bak)                                                                                     | <ul> <li>Två DisplayPort 1.4-portar (bak)</li> <li>En HDMI 2.0-port (bak)</li> <li>En USB 3.2 Gen 2 Type-C-port med DisplayPort 1.4 alternativt läge</li> </ul> |

### Viktigt

- **OBS:** HDMI 2.0 och MFDP (DisplayPort med fler funktioner) Type-C-portar på baksidan byts ut. HDMI 2.0 och MFDP Type-C kan inte stödja dubbla bildskärmar samtidigt. Endast en av de här portarna kan användas åt gången.
- () OBS: Om högupplösta bildskärmar används, gör grafikdrivrutinen en bedömning baserad på bildspecifikationer och bildskärmskonfigurationer. Vissa upplösningar kanske inte kan stödjas och kommer därför att tas bort från Windows bildskärmsinställningar.
- () OBS: Operativsystemet Linux kan inte fysiskt slå av den inbyggda bildskärmen och den externa bildskärmens siffror kommer att vara ett mindre än de som listas i tabellen ovan.
- (i) OBS: Upplösningsstöd beror också på bildskärmens upplösning för utökad bildskärmsidentifiering (EDID).

## Byta ut USB Type-C-kabelmodulen

#### Förutsättningar

Dell Thunderbolt Dock – WD22TB4 levereras med en servicebar kabelmodul. USB Type-C-kabelmodulen på dockningsstationen kan tas bort och bytas ut på följande sätt:

#### Steg

1. Vänd på dockningsstationen.

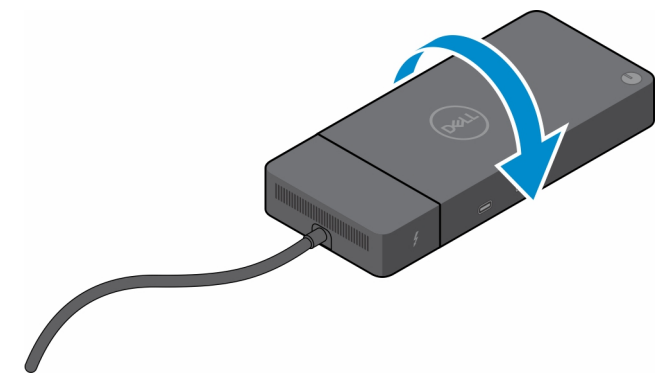

2. Ta bort de två skruvarna (M2,5 x 5) från dockningsstationens nedre platta.

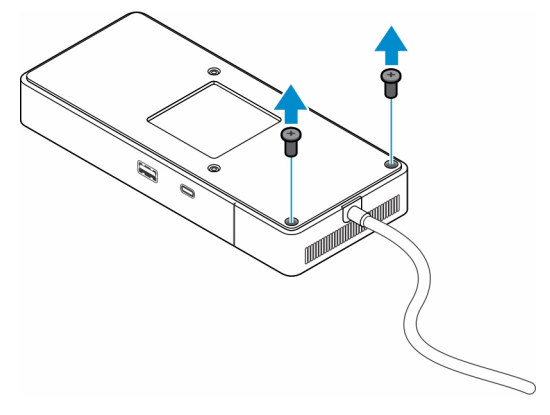

3. Drag försiktigt kabelmodulen bort från dockningsstationen med en plastmejsel.

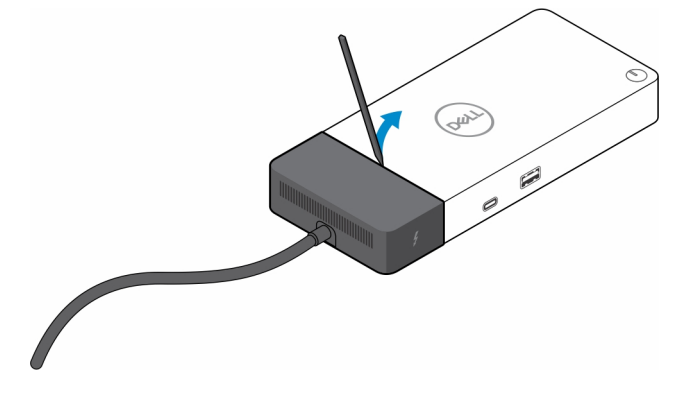

4. Vicka försiktigt och ta bort USB Type-C-kabelmodulen från dess kontakt i dockningsstationen.

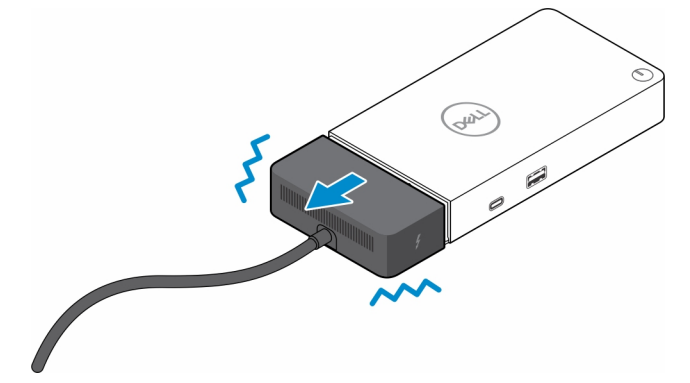

5. Ta ut ersättningskabelmodulen ur förpackningen.

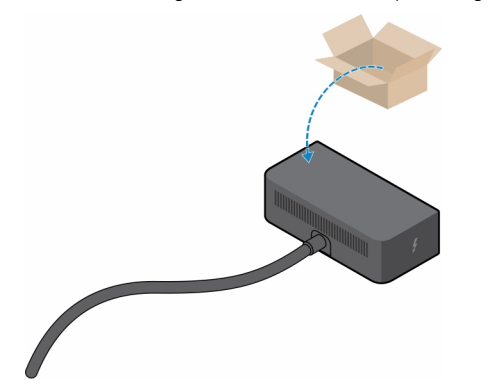

6. Rikta in och placera kabelmodulen på dockningsstationen.

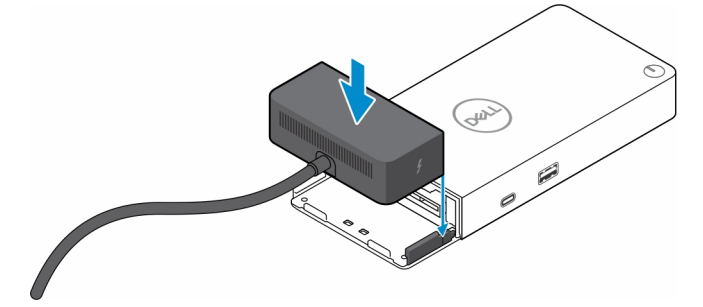

7. Skjut och tryck på kabelmodulen för att ansluta den till kontakterna på dockningsstationen.

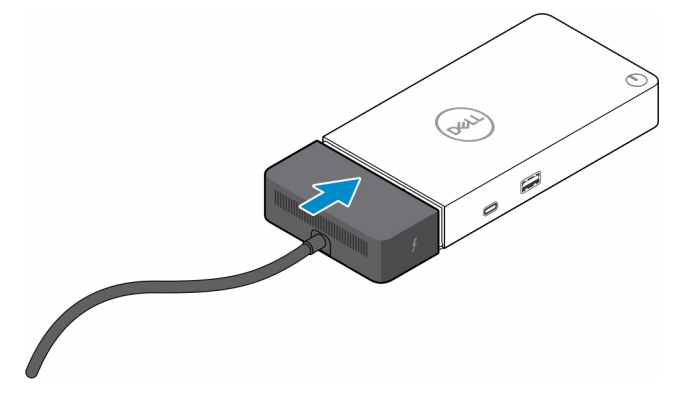

8. Sätt tillbaka de två skruvarna (M2,5 x 5) på dockningsstationens bottenplatta.

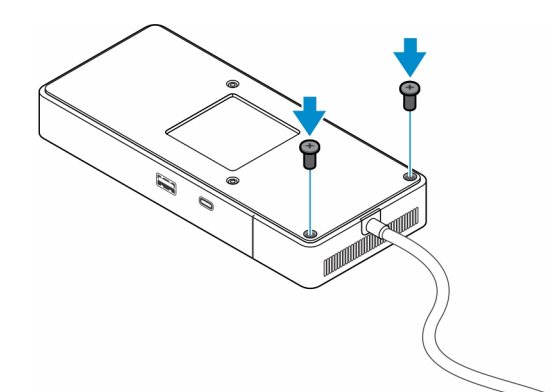

9. Vänd på dockningsstationen.

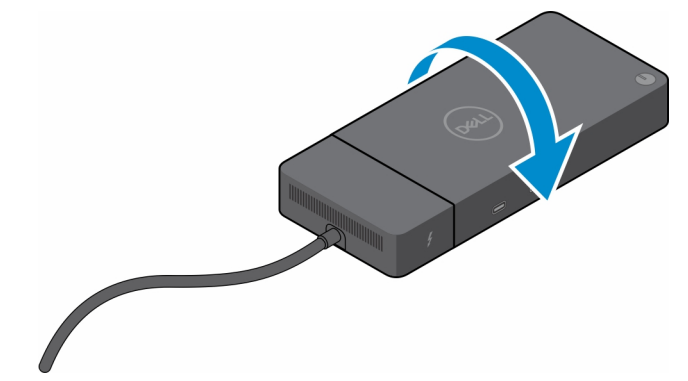

#### Ämnen:

• Uppgradera WD19-dockningsstationerna

## Uppgradera WD19-dockningsstationerna

I följande ämnen beskrivs hur du uppgraderar dockningsstationer i WD19-serien.

### Uppgradera kabelmodulen till Thunderbolt 4

Följande dockningsstationer är kompatibla med Thunderbolt 4-kabelmodulen som på Dell Thunderbolt Dock – WD22TB4:

- 1. Dell-dockningsstation WD19
- 2. Dell-dockningsstation WD19S
- 3. Dell Thunderbolt Dock WD19TB
- 4. Dell Thunderbolt Dock WD19TBS
- 5. Dell Performance Dock WD19DC
- 6. Dell Performance Dock WD19DCS
- OBS: Innan kabelmodulen byts ut på dessa modeller måste den fasta programvaran för dockningsstationen uppdateras till den senaste versionen som är tillgänglig för WD22TB4 på www.dell.com/support. Om detta inte görs fungerar inte dockningsstationerna eller körs eventuellt med Thunderbolt 4-funktionerna inaktiverade.
- **OBS:** När kabelmodulen har bytts ut måste den fasta programvaran på dockningsstationerna uppdateras igen till den senaste tillgängliga versionen för Dell Thunderbolt Dock WD22TB4.

#### Tabell 5. Krav för uppdatering av fast programvara vid uppgradering till WD22TB4-kabelmodulen

| Originaldockningsstation                                                              | Ny modul           | Uppdatering av fast<br>programvara före<br>uppgradering av<br>kabelmodulen | Uppdatering av fast<br>programvara efter<br>uppgradering av<br>kabelmodulen |
|---------------------------------------------------------------------------------------|--------------------|----------------------------------------------------------------------------|-----------------------------------------------------------------------------|
| <ol> <li>Dell-dockningsstation –<br/>WD19</li> <li>Dell-dockningsstation –</li> </ol> | WD22TB4-kabelmodul | Krävs                                                                      | Krävs                                                                       |
| WD19S<br>3. Dell Thunderbolt Dock –<br>WD19TB                                         |                    |                                                                            |                                                                             |
| <ol> <li>Dell Thunderbolt Dock –<br/>WD19TBS</li> </ol>                               |                    |                                                                            |                                                                             |
| 5. Dell Performance Dock –<br>WD19DC                                                  |                    |                                                                            |                                                                             |
| 6. Dell Performance Dock –<br>WD19DCS                                                 |                    |                                                                            |                                                                             |
| Dell Thunderbolt Dock –<br>WD22TB4                                                    | WD22TB4-kabelmodul | Krävs inte                                                                 | Krävs inte                                                                  |
| Dell Thunderbolt Dock –<br>WD22TB4                                                    | WD19-kabelmodul    | Krävs inte                                                                 | Krävs inte                                                                  |

## Tekniska specifikationer

#### Ämnen:

- Produktspecifikationer
- Specifikationer för nätaggregatet
- Portinaktivering
- Statusindikatorlampor
- Dell ExpressCharge och ExpressCharge Boost-översikt
- Dockningsspecifikationer

### Produktspecifikationer

#### Tabell 6. Produktspecifikationer

| Funktion                      | Specifikationer                                                                                                    |
|-------------------------------|----------------------------------------------------------------------------------------------------|
| Modell                        | WD22TB4                                                                                                    |
| Videoportar                   | <ul> <li>1 x USB 3.2 Gen2 Type-C med DisplayPort 1.4 alternativt läge</li> <li>2 x DisplayPort 1.4</li> <li>1 x HDMI 2.0</li> <li>2 x Type-C med Thunderbolt 4-port (ansluten till en Thunderbolt 4-värd)</li> </ul>                                                                                                    |
| Externa bildskärmar som stöds | Upp till 4                                                                                                    |
| USB Type-A-portar             | <ul><li>2 x USB 3.2 Gen1</li><li>1 x USB 3.2 Gen1 med PowerShare</li></ul>                                                                                                    |
| USB Type-C-port               | <ul> <li>1 x USB 3.2 Gen2 Type-C</li> <li>2 x Type-C med Thunderbolt 4-port (ansluten till en Thunderbolt 4-värd)         <ul> <li>OBS: På icke-Thunderbolt-system fungerar portarna som USB Type-C-portar.</li> <li>1 x USB 3.2 Gen2 Type-C med DisplayPort 1.4 alternativt läge</li> </ul> </li> </ul>                  |
| Nätverk                       | Gigabit Ethernet (RJ-45)<br>Stöd för aktivering på LAN från strömsparläge S0, S3, S4<br>eller S5 med utvalda Dell-system. Mer information finns i<br>konfigurationsguiden för plattformen.<br>Stöd för MAC-adressvidarekoppling med utvalda Dell-system. Mer<br>information finns i konfigurationsguiden för plattformen. |
| Lysdiodsindikatorer           | <ul> <li>Strömbrytarlampa</li> <li>Nätaggregatslampa</li> <li>LED-lampa för dockningskabelns kontakt</li> <li>RJ-45 LED:er</li> </ul>                                                                                                    |
| Nätadapter alternativ         | 180 W                                                                                                    |
| Mått                          | 205 mm x 90 mm x 29 mm<br>8,07 tum x 3,54 tum x 1,14 tum.                                                                                                    |

#### Tabell 6. Produktspecifikationer (fortsättning)

| Funktion           | Specifikationer                                                                                                    |
|--------------------|----------------------------------------------------------------------------------------------------|
| Vikt               | 450 g (0,99 lb)                                                                                                    |
| DC-in-port         | 7,4 mm                                                                                                    |
| Kabel              | 0,8 m för WD22TB4                                                                                                    |
| Kraftförsörjning   | <ul> <li>130 W för Dell-system med 180 W nätadapter</li> <li>90 W för system från annan tillverkare med 180 W nätadapter</li> </ul>                      |
| Systemkrav         | Kompatibel med USB Type-C Thunderbolt-system och USB Type-<br>C-system med DisplayPort alternativt läge                                                  |
| Strömknappfunktion | Viloläge/Wakeup/Strömbrytare  OBS: För Dell-system efterliknar strömbrytaren värdströmknappens beteende.                                                 |
| Operativsystem     | <ul> <li>Windows 10</li> <li>Windows 11</li> <li>Ubuntu 20.04 och senare version</li> </ul>                                                              |
| Systemhantering    | <ul> <li>Trådlös vPro som stöds av den bärbara datorn, surfplattan eller<br/>arbetsstationen</li> <li>DMA-skydd (Kernel Direct Memory Access)</li> </ul> |
| MAC-adress         | Pass-through-MAC-adress                                                                                                    |

## Specifikationer för nätaggregatet

#### Tabell 7. Specifikationer för nätaggregatet

| Specifikationer för Dell-nätadaptern | 180 W                 |
|--------------------------------------|-----------------------|
| Inspänning                           | 100 till 240 VAC      |
| Inström (maximal)                    | 2,34 A                |
| Infrekvens                           | 50 till 60 Hz         |
| Utström                              | 9,23 A (kontinuerlig) |
| Nominell utspänning                  | 19,5 V DC             |
| Vikt (lb)                            | 1.28                  |
| Vikt (kg)                            | 0,58                  |
| Mått (tum)                           | 1,18 x 3,0 x 6,1      |
| Mått (mm)                            | 30 x 76,2 x 155       |
| Temperaturintervall drift            | 0 °C till 40 °C       |
|                                      | (32 °F till 104 °F)   |
| Lagring                              | -40 °C till 70 °C     |
|                                      | (-40 °F till 158 °F)  |

## Portinaktivering

Portinaktivering är en systemfunktion som gör det möjligt för användaren att selektivt inaktivera DisplayPort- eller Thunderbolt-protokoll via USB Type-C-portar.

- Funktionen erbjuds via BIOS och kräver att användaren startar till menyn BIOS Setup (BIOS-inställningar) för att aktivera/inaktivera funktionen.
- Portavaktivering hanteras på låg nivå och kan inte avaktiveras av operativsystemet.
- Portinaktivering utökas till Dell-dockningsstationer genom import av systemkonfiguration och lokal tillämpning av inställningarna.

### New Gen MFDP-system (Multi-Function Display Port)

Nya generationer av system med MFDP Type-C-portar erbjuder följande konfigurationsalternativ i BIOS:

- 1. Aktivera/inaktivera extern USB-port för att aktivera/inaktivera USB-protokoll via USB Type-A- och Type-C-portar.
- 2. Aktivera/inaktivera integrerat nätverkskort (den här inställningen importeras av dockningsstationen).

I tabellen nedan visas hur dessa inställningar påverkar dockningsstationens funktioner:

#### Tabell 8. New Gen MFDP-system (Multi-Function Display Port)

|                    | MFDP-system                               |                                                     | Konfiguration av                               |                                                                        | Dell WD22TB4-dockningsstation |                                    |             |                         |                        |                        |  |
|--------------------|-------------------------------------------|-----------------------------------------------------|------------------------------------------------|------------------------------------------------------------------------|-------------------------------|------------------------------------|-------------|-------------------------|------------------------|------------------------|--|
| BIOS-inställningar |                                           |                                                     | uockat system                                  |                                                                        | Thunde<br>rbolt-<br>modul     | Bas                                |             |                         |                        |                        |  |
| Fall               | Aktiver<br>a<br>externa<br>USB-<br>portar | Inaktivera<br>USB4<br>PCIe-<br>tunnelanslu<br>tning | Kringgå<br>ende av<br>docknin<br>gsstatio<br>n | Strömfö<br>rsörjning<br>slägen<br>för<br>systemd<br>ocknings<br>portar | Thunde<br>rbolt-<br>port      | LAN                                | Videoportar | Type-C<br>MFDP-<br>port | Type-C<br>USB-<br>port | Type-A<br>USB-<br>port |  |
| 1                  | Off (av)                                  | Ej tillämpligt                                      | Off (av)                                       | Endast<br>ström                                                        | Endast<br>ström               | lnaktivera<br>t                    | Inaktiverat | lnaktiver<br>at         | lnaktiver<br>at        | lnaktiver<br>at        |  |
|                    |                                           |                                                     | På                                             | USB4/DP<br>/USB                                                        | DP                            | Per<br>systemko<br>nfiguratio<br>n | DP/HDMI     | DP                      | lnaktiver<br>at        | lnaktiver<br>at        |  |
| 2                  | På                                        | Off (av)                                            | Off (av)                                       | USB4/DP<br>/USB                                                        | USB4/D<br>P/USB               | Aktiverat                          | DP/HDMI     | DP/USB                  | USB3/<br>USB2          | USB3/<br>USB2          |  |
|                    |                                           |                                                     | På                                             | USB4/DP<br>/USB                                                        | USB4/D<br>P/USB               | Per<br>systemko<br>nfiguratio<br>n | DP/HDMI     | DP/USB                  | USB3/<br>USB2          | USB3/<br>USB2          |  |
|                    |                                           | På                                                  | Off (av)                                       | USB4/DP<br>/USB                                                        | USB4/D<br>P/USB               | Aktiverat                          | DP/HDMI     | DP/USB                  | USB3/<br>USB2          | USB3/<br>USB2          |  |
|                    |                                           |                                                     | På                                             | USB4/DP<br>/USB                                                        | USB4/D<br>P/USB               | Per<br>systemko<br>nfiguratio<br>n | DP/HDMI     | DP/USB                  | USB3/<br>USB2          | USB3/<br>USB2          |  |

### Nya Gen TBT-system (Thunderbolt)

Nya generationen system med Thunderbolt-portar erbjuder följande konfigurationsalternativ i BIOS:

- 1. Aktivera/inaktivera Thunderbolt för att aktivera Thunderbolt-styrenheten och aktivera Thunderbolt-protokollet via USB Type-Cporten.
- 2. Aktivera/inaktivera extern USB-port för att aktivera USB-protokoll via USB Type-A- och Type-C-portar.

3. Aktivera/inaktivera integrerat nätverkskort (den här inställningen importeras av dockningsstationen).

I tabellen nedan visas hur dessa inställningar påverkar dockningsstationens funktioner:

#### Tabell 9. Nya Gen TBT-system (Thunderbolt)

|      | MFDP-system                                   |                                 |                                 | Konfiguration                                        |                                                   | Dell WD22TB4-dockningsstation                                               |                               |                                    |             |                             |                            |                            |
|------|-----------------------------------------------|---------------------------------|---------------------------------|------------------------------------------------------|---------------------------------------------------|-----------------------------------------------------------------------------|-------------------------------|------------------------------------|-------------|-----------------------------|----------------------------|----------------------------|
|      |                                               | BIOS-inställningar              |                                 |                                                      | system                                            |                                                                             | Thund<br>erbolt<br>-modu<br>I |                                    | В           | as                          |                            |                            |
| Fall | Aktive<br>ra<br>extern<br>a<br>USB-<br>portar | Endast<br>video<br>och<br>ström | Aktiver<br>a<br>Thunde<br>rbolt | Inaktiver<br>a USB4<br>PCIe-<br>tunnelan<br>slutning | Kringg<br>ående<br>av<br>dockni<br>ngssta<br>tion | Strömf<br>örsörjn<br>ingsläg<br>en för<br>system<br>dockni<br>ngspor<br>tar | Thund<br>erbolt<br>-port      | LAN                                | Videoportar | Type-<br>C<br>MFDP<br>-port | Type-<br>C<br>USB-<br>port | Type-<br>A<br>USB-<br>port |
| 1    | Off<br>(av)                                   | Ej<br>tillämplig                | Ej<br>tillämplig                | Ej<br>tillämpligt                                    | Off<br>(av)                                       | Endast<br>ström                                                             | Endast<br>ström               | lnaktive<br>rat                    | Inaktiverat | lnaktiv<br>erat             | lnaktiv<br>erat            | lnaktiv<br>erat            |
|      |                                               | t                               | t                               |                                                      | På                                                | USB4/<br>DP/US<br>B                                                         | DP                            | Per<br>systemk<br>onfigura<br>tion | DP/HDMI     | DP                          | lnaktiv<br>erat            | lnaktiv<br>erat            |
| 2    | 2 På På Ej<br>tillämplig                      | Ej<br>tillämplig                | Ej<br>tillämpligt               | Off<br>(av)                                          | DP                                                | DP                                                                          | lnaktive<br>rat               | DP/HDMI                            | DP          | lnaktiv<br>erat             | lnaktiv<br>erat            |                            |
|      |                                               |                                 | t                               |                                                      | På                                                | USB4/<br>TBT/D<br>P/USB                                                     | DP                            | Per<br>systemk<br>onfigura<br>tion | DP/HDMI     | DP                          | lnaktiv<br>erat            | lnaktiv<br>erat            |
| 3    | På                                            | Off (av)                        | På                              | Off (av)                                             | Off<br>(av)                                       | USB4/<br>TBT/D<br>P/USB                                                     | USB4/<br>TBT/D<br>P/USB       | Aktivera<br>t                      | DP/HDMI     | DP/US<br>B                  | USB3/<br>USB2              | USB3/<br>USB2              |
|      |                                               |                                 |                                 |                                                      | På                                                | USB4/<br>TBT/D<br>P/USB                                                     | USB4/<br>TBT/D<br>P/USB       | Per<br>systemk<br>onfigura<br>tion | DP/HDMI     | DP/US<br>B                  | USB3/<br>USB2              | USB3/<br>USB2              |
| 4a   | På                                            | Off (av)                        | Off (av)                        | Off (av)                                             | Off<br>(av)                                       | USB4/<br>TBT/D<br>P/USB                                                     | USB4/<br>TBT/D<br>P/USB       | Aktivera<br>t                      | DP/HDMI     | DP/US<br>B                  | USB3/<br>USB2              | USB3/<br>USB2              |
|      |                                               |                                 |                                 |                                                      | På                                                | USB4/<br>TBT/D<br>P/USB                                                     | USB4/<br>TBT/D<br>P/USB       | Per<br>systemk<br>onfigura<br>tion | DP/HDMI     | DP/US<br>B                  | USB3/<br>USB2              | USB3/<br>USB2              |
| 4b   | På                                            | Off (av)                        | På                              | På                                                   | Off<br>(av)                                       | USB4/<br>TBT/D<br>P/USB                                                     | USB4/<br>TBT/D<br>P/USB       | Aktivera<br>t                      | DP/HDMI     | DP/US<br>B                  | USB3/<br>USB2              | USB3/<br>USB2              |
|      |                                               |                                 |                                 |                                                      | På                                                | USB4/<br>TBT/D<br>P/USB                                                     | USB4/<br>TBT/D<br>P/USB       | Per<br>systemk<br>onfigura<br>tion | DP/HDMI     | DP/US<br>B                  | USB3/<br>USB2              | USB3/<br>USB2              |

() OBS: PCIe-tunnelanslutning är inaktiverat så att PCIe-nedströmsenheter inte fungerar och inga inbyggda Thunderbolt3-enheter är aktiva.

(i) OBS: När Disable PCIe Tunneling är aktiverat bör inte kringgående av dockningsstationen tillåtas.

### Äldre Thunderbolt-system

Äldre system har ett extra alternativ som sällan användes men som har gjort konfigurationen mycket komplex:

- 1. Aktivera/inaktivera Thunderbolt för att aktivera Thunderbolt-styrenheten och aktivera Thunderbolt-protokollet via USB Type-Cporten.
- 2. Aktivera/inaktivera extern USB-port för att aktivera USB-protokoll via USB Type-A- och Type-C-portar.
- **3.** Aktivera dynamiskt kringgående för Dell-dockningsstationer för att utöka systeminställningarna till gränsområdet för dockningsstationen (dockningsporten som var ansluten till Dell Dock var fullt fungerande och dockningsstationen hanterade avaktivering av dockningsport lokalt).
- 4. Aktivera/inaktivera integrerat nätverkskort (den här inställningen importeras av dockningsstationen).

I tabellen nedan visas hur dessa inställningar kan påverka WD22TB4 Docks funktion (endast för referens. Kontakta Dells kundtjänst för mer information):

|      |                    | TBT-system      | 1                                                                      | Konfigura                                                           | Dell WD22TB4-dockningsstation          |                           |                   |                                |                 |                             |                                                |  |  |
|------|--------------------|-----------------|------------------------------------------------------------------------|---------------------------------------------------------------------|----------------------------------------|---------------------------|-------------------|--------------------------------|-----------------|-----------------------------|------------------------------------------------|--|--|
|      | BIOS-inställningar |                 |                                                                        | dockat<br>system                                                    | Thu                                    | underbolt-r<br>nedströmsp | nodul,<br>port    | Bas                            |                 |                             |                                                |  |  |
| Fall | Extern<br>USB      | Thunderb<br>olt | Kringg<br>å för<br>att<br>tillåta<br>Dell-<br>dockni<br>ngsst<br>ation | Strömförs<br>örjningslä<br>gen för<br>systemdo<br>ckningspo<br>rtar | Type-<br>C<br>Thund<br>erbolt-<br>port | DP                        | USB               | LAN                            | Videop<br>ortar | Type-<br>C<br>MFDP-<br>port | USB<br>Type<br>A- och<br>Type-<br>C-<br>portar |  |  |
| 1    | På                 | På              | e.t.                                                                   | TBT/DP/U<br>SB                                                      | Arbetar                                | Arbetar                   | Arbetar           | Per<br>systemkonfigurat<br>ion | Aktiver<br>at   | DP/US<br>B                  | Aktiver<br>at                                  |  |  |
| 2    | På                 | Off (av)        | På                                                                     | TBT/DP/U<br>SB                                                      | Ingen<br>funktio<br>n                  | Arbetar                   | Arbetar           | Per<br>systemkonfigurat<br>ion | Aktiver<br>at   | DP/US<br>B                  | Aktiver<br>at                                  |  |  |
| 3    | Off<br>(av)        | På              | På                                                                     | TBT/DP/<br>USB                                                      | Arbeta<br>r                            | Arbetar                   | Ingen<br>funktion | Per<br>systemkonfigur<br>ation | Aktive<br>rat   | DP-<br>läge                 | lnaktiv<br>erat                                |  |  |
| 4    | Off<br>(av)        | Off (av)        | På                                                                     | TBT/DP/U<br>SB                                                      | Ingen<br>funktio<br>n                  | Arbetar                   | Ingen<br>funktion | Per<br>systemkonfigurat<br>ion | Aktiver<br>at   | DP-<br>läge                 | lnaktive<br>rat                                |  |  |
| 5    | På                 | Off (av)        | Off<br>(av)                                                            | TBT/DP/U<br>SB                                                      | Ingen<br>funktio<br>n                  | Arbetar                   | Arbetar           | Per<br>systemkonfigurat<br>ion | Aktiver<br>at   | DP/US<br>B                  | Aktiver<br>at                                  |  |  |
| 6    | Off<br>(av)        | På              | Off<br>(av)                                                            | TBT/DP/<br>USB                                                      | Arbeta<br>r                            | Arbetar                   | Ingen<br>funktion | Per<br>systemkonfigur<br>ation | Aktive<br>rat   | DP-<br>läge                 | lnaktiv<br>erat                                |  |  |
| 7    | Off<br>(av)        | Off (av)        | Off<br>(av)                                                            | TBT/DP/U<br>SB                                                      | Ingen<br>funktio<br>n                  | Arbetar                   | Ingen<br>funktion | Inaktiverat                    | Aktiver<br>at   | DP-<br>läge                 | lnaktive<br>rat                                |  |  |

#### Tabell 10. Äldre Thunderbolt-system

### Statusindikatorlampor

### Nätaggregatslysdiod

#### Tabell 11. Lysdiodindikator för nätaggregat

| Läge                                       | Lysdiodbeteende    |
|--------------------------------------------|--------------------|
| Nätaggregatet är anslutet till vägguttaget | Blinkar tre gånger |

### Statusindikator för dockning

#### Tabell 12. Indikatorlampor på dockningsstation

| Läge                                          | Lysdiodbeteende    |
|-----------------------------------------------|--------------------|
| Dockningsstationen får ström från nätadaptern | Blinkar tre gånger |

#### Tabell 13. Indikatorlampor för kablar

| Läge                                            | Lysdiodbeteende |
|-------------------------------------------------|-----------------|
| USB typ-C värd stöder video + data + ström      | På              |
| USB typ-C värd stöder inte video + data + ström | Av (tänds inte) |

#### Tabell 14. RJ-45-indikatorlampor

| Länkhastighetsindikatorer | Ethernetaktivitetsindikator |
|---------------------------|-----------------------------|
| 10 MB = grön              | Gult blinkande              |
| 100 Mb = gul              |                             |
| 1 GB = grön + orange      |                             |

### Dell ExpressCharge och ExpressCharge Boost-översikt

- Dell ExpressCharge gör det möjligt för ett tomt batteri att ladda upp till 80% på ungefär en timme när systemet är avstängt och till 100% på cirka två timmar.
- Dell ExpressCharge Boost gör det möjligt att ladda ett tomt batteri till 35% på 15 minuter.
- Mätvärden skapas för system av utanför given laddningstid där systemet har varierade resultat.
- Kunder måste aktivera ExpressCharge-läge i BIOS eller via Dell Power Manager för att dra nytta av dessa funktioner.
- Kontrollera Dell Latitude-, XPS- eller Precision-systemet för batteristorleken med hjälp av tabellen för att bestämma kompatibiliteten.

#### Tabell 15. Dell ExpressCharge kompatibilitet

| Strömtillförsel till systemet | Max batteristorlek för<br>ExpressCharge | Max batteristorlek för<br>ExpressCharge Boost |
|-------------------------------|-----------------------------------------|-----------------------------------------------|
| 90 W med 130 W-adapter        | 92 wattimmar                            | 53 wattimmar                                  |
| 130 W med 180 W-adapter       | 100 wattimmar                           | 76 wattimmar                                  |

## Dockningsspecifikationer

#### Tabell 16. Drift- och lagermiljö

| Beskrivning                                                                 | Drift                                                                                   | Lagring                                                                                                    |
|-----------------------------------------------------------------------------|-----------------------------------------------------------------------------------------|----------------------------------------------------------------------------------------------------|
| Temperaturintervall                                                         | 0-35 °C (32-95 °F)                                                                      | <ul> <li>Förvaring: -20 °C till 60 °C (-4 °F till<br/>140 °F)</li> </ul>                                             |
|                                                                             |                                                                                         | <ul> <li>Transport: -20 °C till 60 °C (-4 °F till<br/>140 °F)</li> </ul>                                             |
| Relativ luftfuktighet (maximalt)                                            | 10 % till 80 % (icke-kondenserande)                                                     | <ul> <li>Förvaring: 5 % till 90 % (icke-kondenserande)</li> <li>Frakt: 5 % till 90 % (icke-kondenserande)</li> </ul> |
| CAUTION: Drift- och lagringstemper<br>enheten utanför dessa intervall kan p | aturintervallen kan variera mellan olika kor<br>åverka prestandan hos enskilda komponer | mponenter, så att använda eller förvara<br>nter.                                                                     |

## Uppdatering fast programvara Delldockningsstation

# Fristående verktygsprogram för uppdatering av dockningsstationens fasta programvara

() OBS: Informationen som tillhandahålls är till för Windows-användare som kör det körbara verktyget. För andra operativsystem eller ytterligare detaljerade instruktioner, se WD22TB4-adminguiden på www.dell.com/support.

Hämta drivrutinen och uppdateringen av fast programvara för Dell WD22TB4 Dock från www.dell.com/support. Anslut dockningsstationen till systemet och starta verktyget i administrationsläge.

1. Vänta tills all information registreras i de olika rutorna för grafiskt användargränssnitt (GUI).

| 😓 Dell Firmware Update Utility   [                                                                                                   | Dell Dock                                                                                                    | 00.01.18.01                                                                                          | ? ♦   = □ ×                               |
|----------------------------------------------------------------------------------------------------|----------------------------------------------------------------------------------------------------|----------------------------------------------------------------------------------------------------|-------------------------------------------|
| WD22TB4         Wersion:       00011201         Service Tag:       8H6G0H3         Power Source:       * * * * * 10000         About | Dell Firmware Update Utility<br>This utility allows you to update the Dell Dock Firmware. T<br>below.<br>Marning<br>He update process may take up to 6 minutes and must n<br>process will likely render your Dock unusable.<br>Before you continue.<br>- DO NOT disconnect the dock or the power sou | Fo apply the updates in the list below, clic<br>ot be interrupted. Interruption of the Dell<br>urce. | k "Update" button<br>Dock Firmware update |
|                                                                                                    | Detecting MST Connection Type 5%                                                                                                    |                                                                                                    |                                           |

2. Knapparna Uppdatera och Avsluta visas i det nedre högra hörnet. Klicka på knappen Uppdatera.

|                                         | Dell Firn                                                                                                    | nware Update Ut         | ility            |                     |                               |                   |  |  |
|-----------------------------------------|----------------------------------------------------------------------------------------------------|-------------------------|------------------|---------------------|-------------------------------|-------------------|--|--|
| Geo I                                   | This utility a<br>below.                                                                                                    | llows you to update the | Dell Dock Firmwa | re. To apply the up | dates in the list below, clic | k "Update" button |  |  |
| WD22TB4                                 | Warning:<br>The update process may take up to 6 minutes and must not be interrupted. Interruption of the Dell Dock Firmware update<br>process will likely render your Dock unusable.<br>Before you continue,<br>- DO NOT disconnect the dock or the power source. |                         |                  |                     |                               |                   |  |  |
| Package 00.01.17.01<br>Version: 8H6GOH3 | Status 🔨                                                                                                    | Payload Name            | Current Version  | New Version         | Progress Details              |                   |  |  |
| Power Source: 👙 + 🛔 (100%)              |                                                                                                    | WD22TB4 MST             | 05.06.01         | 05.06.01            |                               |                   |  |  |
| About 1                                 |                                                                                                    | Gen1 Hub                | 01.21            | 01.21               |                               |                   |  |  |
| About                                   |                                                                                                    | Gen2 Hub                | 01.47            | 01.47               |                               |                   |  |  |
|                                         |                                                                                                    | WD22TB4 Dock NVM        | 36.00            | 36.00               |                               |                   |  |  |
|                                         |                                                                                                    | WD22TB4 Dock Ec         | 00.00.02.14      | 00.00.02.15         |                               |                   |  |  |
|                                         |                                                                                                    |                         |                  |                     |                               |                   |  |  |
|                                         |                                                                                                    |                         |                  |                     |                               |                   |  |  |
|                                         |                                                                                                    |                         |                  |                     |                               |                   |  |  |
|                                         |                                                                                                    |                         |                  |                     |                               |                   |  |  |

3. Vänta tills uppdateringen av fast programvara har slutförts för alla komponenter. En förloppsindikator visas i botten.

|                                  | Dell Firn                                                                                                    | nware Update U                                                                           | tility                                                 |                                  |                                   |                     |  |  |  |
|----------------------------------|----------------------------------------------------------------------------------------------------|------------------------------------------------------------------------------------------|--------------------------------------------------------|----------------------------------|-----------------------------------|---------------------|--|--|--|
|                                  | This utility allows you to update the Dell Dock Firmware. To apply the updates in the list below, click "Update" button<br>below. |                                                                                          |                                                        |                                  |                                   |                     |  |  |  |
| WD22TB4                          | Warning:<br>The update<br>process will<br>Before you<br>- D                                                                       | process may take up to<br>l likely render your Doc<br>continue,<br>DO NOT disconnect the | o 6 minutes and mu<br>k unusable.<br>dock or the power | ust not be interruj<br>r source. | pted. Interruption of the Dell Do | ock Firmware update |  |  |  |
| Package 00.01.17.01              | Status 🔺                                                                                                    | Payload Name                                                                             | Current Version                                        | New Version                      | Progress Details                  |                     |  |  |  |
| Service Tag: 8H6GQH3             | ×                                                                                                    | WD22TB4 MST                                                                              | 05.06.01                                               | 05.06.01                         | Up To Date                        |                     |  |  |  |
| Power Source: ₩ + <b>(</b> 100%) | ×                                                                                                    | Gen1 Hub                                                                                 | 01.21                                                  | 01.21                            | Up To Date                        |                     |  |  |  |
| About                            | × .                                                                                                    | Gen2 Hub                                                                                 | 01.47                                                  | 01.47                            | Up To Date                        |                     |  |  |  |
|                                  | ×                                                                                                    | WD22TB4 Dock NVM                                                                         | 36.00                                                  | 36.00                            | Up To Date                        |                     |  |  |  |
|                                  | ٠                                                                                                    | WD22TB4 Dock Ec                                                                          | 00.00.02.14                                            | 00.00.02.15                      | Updating Firmware.                |                     |  |  |  |
|                                  | Updating D<br>25%                                                                                                    | ell Dock EC Firmware                                                                     |                                                        |                                  |                                   |                     |  |  |  |
|                                  |                                                                                                    |                                                                                          |                                                        |                                  | Lindate                           | Evit                |  |  |  |

4. Uppdateringsstatusen visas ovanför informationen om nyttolast.

| Dell Firmware Update Utility   De                                                                                           | ll Dock                                                                                                   |                                                                                                    |                                                                                          |                                                          | 00.01.18.01                   | ? 0   = □ >                                   |
|----------------------------------------------------------------------------------------------------|----------------------------------------------------------------------------------------------------|----------------------------------------------------------------------------------------------------|------------------------------------------------------------------------------------------|----------------------------------------------------------|-------------------------------|-----------------------------------------------|
| WD22TB4                                                                                                    | Dell Firm<br>This utility al<br>below.<br>Warning:<br>The update p<br>process will<br>Before you o<br>- D | ware Update Ut<br>lows you to update the<br>process may take up to<br>likely render your Docl<br>continue,<br>D NOT disconnect the | tility<br>e Dell Dock Firmwa<br>o 6 minutes and mu<br>k unusable.<br>• dock or the power | re. To apply the up<br>ist not be interrupt<br>· source. | dates in the list below, clic | ck "Update" button<br>Il Dock Firmware update |
| Package<br>Version:         00.01.17.01           Service Tag:         8H6GQH3           Power Source:         ♥ + ● (100%) | Status 🔨                                                                                                  | e: Firmware update wa<br>Payload Name                                                                                              | as successful.<br>Current Version                                                        | New Version                                              | Progress Details              |                                               |
| About                                                                                                    | ×<br>×                                                                                                    | WD22TB4 MST<br>Gen1 Hub                                                                                                    | 05.06.01                                                                                 | 05.06.01<br>01.21                                        | Up To Date<br>Up To Date      |                                               |
|                                                                                                    | ~                                                                                                    | Gen2 Hub                                                                                                    | 01.47                                                                                    | 01.47                                                    | Up To Date                    |                                               |
|                                                                                                    | ×<br>•                                                                                                    | WD22TB4 Dock NVM<br>WD22TB4 Dock Ec                                                                                                | 36.00<br>00.00.02.14                                                                     | 36.00<br>00.00.02.15                                     | Up To Date<br>Updated.        |                                               |
|                                                                                                    |                                                                                                    |                                                                                                    |                                                                                          |                                                          |                               |                                               |
|                                                                                                    |                                                                                                    |                                                                                                    |                                                                                          |                                                          |                               | Exit                                          |

#### Tabell 17. Kommandoradsalternativ

| Kommandorader             | Funktion                                                                              |
|---------------------------|---------------------------------------------------------------------------------------|
| /? eller /h               | Användning.                                                                           |
| /s                        | Tyst.                                                                                 |
| /l= <filename></filename> | Loggfil.                                                                              |
| /verflashexe              | Visa aktuell version av verktygsprogrammet.                                           |
| /componentsvers           | Visa aktuell version av fast programvara för alla<br>dockningsstationens komponenter. |

IT-medarbetare och tekniker som behöver mer information om följande tekniska ämnen kan läsa administratörsguiden för Delldockningsstationer:

- Steg-för-steg fristående DFU (uppdatering av fast programvara för dockning) och verktyg för uppdatering av drivrutiner.
- Använd DCU (Dell Command | Update) för hämtning av drivrutiner.
- Inventariehantering för dockning lokalt och via fjärranslutning via DCM (Dell Command | Monitor) och SCCM (System Center Configuration Manager).

## Vanliga frågor och svar

#### 1. Fläktarna fungerar inte, onormalt eller högt fläktljud, överhettning:

Fläktar som ihållande snurrar snabbt och avger onormalt starkt ljud kan tyda på problem. Vanliga orsaker till att fläktarna inte fungerar, avger onormalt eller högt ljud eller är överhettade:

- Fläktar eller luftintag är tilltäppta
- Dammansamling på ventiler eller fläktar
- Otillräcklig ventilation
- Fysiska skador
- BIOS och drivrutiner är inte uppdaterade

#### 2. Fläktljud hörs när nätadaptern är ansluten till dockningsstationen:

• När du ansluter nätadaptern och slår på dockningsstationen startar fläkten en stund och stängs sedan av. Det är avsiktligt och dockningsstationerna fungerar som förväntat.

#### 3. Vad är funktionen laddningsstation?

- Dell Thunderbolt Dock WD22TB4 kan ladda din telefon eller andra USB-drivna enheter även utan att vara ansluten till systemet. Nätadaptern måste dock vara ansluten till dockningsstationerna för att det ska fungera.
- 4. Varför ombes jag godkänna Thunderbolt-enheter efter Windows-inloggningen och vad ska jag göra?
  - Detta är på grund av Thunderbolt-säkerhet. Du ombes att godkänna en Thunderbolt-enhet eftersom Thunderbolt-säkerhetsnivån
    på datorn är inställd på "Användarauktorisering" eller "Säker anslutning" i BIOS-inställningarna. Du kommer inte att se den här sidan
    om Thunderbolt-säkerhetsnivån i datorn är satt till "Ingen säkerhet" eller "Endast DisplayPort". Dessutom, om du har markerat
    rutan "Aktivera Thunderbolt Boot Support" i BIOS-inställningarna och startar datorn med WD22TB4 Dock ansluten, kommer du
    inte att se den här sidan eftersom säkerhetsnivån kringgås till "Ingen säkerhet" i detta fall. När du uppmanas att godkänna en
    Thunderbolt-enhet kan du välja "Anslut alltid" om du inte har några säkerhetsproblem med att alltid låta Thunderbolt-enheten
    anslutas till datorn. Annars kan du välja "Anslut bara en gång" eller "Anslut inte" om du inte är trygg med detta.

#### 5. Varför visas maskinvaruinstallationsfönstret när jag ansluter en USB-enhet till dockningsstationens portar?

• När en ny enhet kopplas in meddelar USB-hubbens drivrutin hanteraren Plug and Play (PnP) att en ny enhet har upptäckts. Hanteraren PnP frågar hubbens drivrutin om alla enhetens maskinvaru-ID:n och meddelar sedan Windows OS att en ny enhet behöver installeras. I det här scenariot kommer användaren att se en maskinvaruinstallation.

### 6. Varför blir kringutrustningen, som är ansluten till dockningsstationen, icke-responsiv efter återställning från ett strömavbrott?

- Dockningsstationen är konstruerad att endast fungera med växelström från nätet och det stöder inte andra strömkällor (som drivs av datorns Type-C-port). Vid strömavbrott frånkopplas alla enheter som är anslutna till dockningsstationen. Även när du har återställt nätströmmen, fungerar fortfarande inte dockningsstationen eftersom den fortfarande måste förhandla med korrekt strömkontrakt med datorns typ C-port och upprätta en EC-till-docka-EC-anslutning.
- Åtgärda problemet genom att koppla bort och återansluta nätadaptern på dockningsstationens baksida.
- 7. Det går inte att öppna BIOS-inställningarna med F2 eller F12 vid POST-självtest från ett externt tangentbord som är anslutet till dockningsstationen. Det startar operativsystemet, och först när operativsystemet har startat fungerar tangentbordet och musen.
  - Om du vill aktivera inställningsalternativ före start med hjälp av F2 och F12 från dockningsstationen måste du aktivera startstöd för Thunderbolt-enheter och ställa in snabbstart till **Enabled (aktiverad)** eller **Auto Enabled (automatiskt aktiverad)** i BIOS.

## Felsöka Dell Thunderbolt Dock – WD22TB4

#### Ämnen:

• Symptom och lösningar

## Symptom och lösningar

#### Tabell 18. Symptom och lösningar

| Symptom                                                                                                    | Förslag på lösningar                                                                                                    |
|----------------------------------------------------------------------------------------------------|----------------------------------------------------------------------------------------------------|
| 1. Ingen video på bildskärmarna som är anslutna till High Definition<br>Multimedia Interface (HDMI) eller DisplayPort (DP) -porten på<br>dockningsstationen. | <ul> <li>Se till att de senaste BIOS och drivrutinerna för datorn och dockningsstationen är installerade på datorn.</li> <li>Se till att datorn är säkert ansluten till dockningsstationen. Försök att koppla från och koppla tillbaka dockningsstationen till den bärbara datorn.</li> <li>Koppla loss båda ändarna på videokabeln och kontrollera efter skadade/böjda stift. Återanslut kabeln säkert till skärmen och dockningsstationen.</li> <li>Se till att videokabeln (HDMI eller DisplayPort) är korrekt ansluten till monitorn och dockningsstationen. Se till att du väljer rätt videokälla på din bildskärm (se dokumentationen till din bildskärm för mer information om hur du ändrar videokällan).</li> <li>Kontrollera upplösningsinställningarna på datorn. Din skärm kan stödja högre upplösningstabellen för mer information om maximal upplösningskapacitet.</li> <li>Om din bildskärm är ansluten till dockningsstationen kan stödja. Se Skärmupplösningstabellen för mer information om maximal upplösningskapacitet.</li> <li>Om endast en bildskärm visas, medan den andra inte visas, gå till Windows bildskärms-egenskaper, och under Flera bildskärmer välj utdata för den andra bildskärmen.</li> <li>Med hjälp av Intel-grafik och systemets LCD kan endast två skärmar stödjas.</li> <li>För Nvidia eller AMD-diskret grafik stöder dockan tre externa skärmar plus LCD-systemet.</li> </ul> |
| 2. Videon på den anslutna bildskärmen är förvrängd eller flimrar.                                                                                            | <ul> <li>Återställ bildskärmen till fabriksinställningarna. Mer information<br/>om hur man återställer bildskärmen till fabriksinställningarna<br/>finns i användarhandboken för din bildskärm.</li> <li>Kontrollera att videokabeln (HDMI eller DisplayPort) är korrekt<br/>ansluten till monitorn och dockningsstationen.</li> <li>Koppla ifrån och koppla tillbaka bildskärmen/bildskärmarna från<br/>dockningsstationen.</li> <li>Slå först av dockningsstationen genom att koppla från Type-C<br/>kabeln och ta bort nätaggregatet från dockningsstationen. Slå<br/>sedan på dockningsstationen genom att ansluta nätaggregatet<br/>till dockningen innan du ansluter Type-C kabeln till din dator.</li> </ul>                                                                                                    |

#### Tabell 18. Symptom och lösningar (fortsättning)

| Symptom                                                                                    | Förslag på lösningar                                                                                                    |
|--------------------------------------------------------------------------------------------|----------------------------------------------------------------------------------------------------|
|                                                                                            | <ul> <li>Docka ur och starta om systemet om stegen ovan inte<br/>fungerar.</li> </ul>                                                                                                    |
| <ol> <li>Videon på den anslutna bildskärmen visas inte som en utökad<br/>skärm.</li> </ol> | <ul> <li>Kontrollera att Intel HD Graphics-drivrutinen är installerad i<br/>Windows Enhetshanteraren.</li> </ul>                                                                                                    |
|                                                                                            | <ul> <li>Kontrollera att drivrutinen nVidia eller AMD Graphics är<br/>installerad i Windows Enhetshanteraren.</li> </ul>                                                                                                    |
|                                                                                            | <ul> <li>Öppna egenskaperna för Windows Display och gå till Flera<br/>bildskärmar-kontrollen för att ställa in skärmen till utökat läge.</li> </ul>                                                                                                    |
| 4. USB-portarna på dockningsstationen fungerar inte.                                       | <ul> <li>Se till att de senaste BIOS och drivrutinerna för datorn och<br/>dockningsstationen är installerade på datorn.</li> </ul>                                                                                                    |
|                                                                                            | Om BIOS-installationsprogrammet har en funktion för<br>aktivering/avaktivering av USB, kontrollera att den är inställd                                                                                                    |
|                                                                                            | på <b>Aktiverad</b> .<br>• Kontrollera om enheten är detekterad i Windows<br>Faktabastassassa och ett nätt det mittassä i istallarada                                                                                                    |
|                                                                                            | <ul> <li>Se till att dockningsstationen är ordentligt ansluten till den<br/>bärbara datora. Försök att koppla från och koppla tillbaka.</li> </ul>                                                                                                    |
|                                                                                            | dockningsstationen till datorn.                                                                                                    |
|                                                                                            | enheten till en annan port.                                                                                                    |
|                                                                                            | <ul> <li>Slå först av dockningsstationen genom att koppla från Type-C<br/>kabeln och ta bort nätaggregatet från dockningsstationen. Slå</li> </ul>                                                                                                    |
|                                                                                            | sedan på dockningsstationen genom att ansluta nätaggregatet<br>till dockningen innan du ansluter Type-C kabeln till din dator.                                                                                                    |
| 5. High-Bandwidth Digital Content Protection-innehållet (HDCP)                             | Dell Dock har stöd för HDCP upp till HDCP 2.2.                                                                                                    |
|                                                                                            | U OBS: Anvandarens bildskarm/display maste stodja HDCP 2.2                                                                                                    |
| 6. LAN-porten fungerar inte.                                                               | <ul> <li>Se till att de senaste BIOS och drivrutinerna för datorn och<br/>dockningsstationen är installerade på datorn.</li> </ul>                                                                                                    |
|                                                                                            | <ul> <li>Kontrollera att RealTek Gigabit Ethernet Controller är<br/>installerad i Windows Enhetshanteraren.</li> </ul>                                                                                                    |
|                                                                                            | <ul> <li>Om BIOS-installationsprogrammet har en funktion f</li></ul>                                                                                                    |
|                                                                                            | Kontrollera att Ethernet-kabeln är ordentligt ansluten till     dockningsstationen och hubben (routern (brandvärgen                                                                                                    |
|                                                                                            | <ul> <li>Kontrollera status LED-lampan för Ethernet-kabeln för att<br/>bekräfta anslutningen. Återanslut båda ändarna av Ethernet-<br/>kabeln om LED-lampan inte lyser.</li> </ul>                                                                                                    |
|                                                                                            | <ul> <li>Slå först av dockningsstationen genom att koppla från Type-C<br/>kabeln och ta bort nätaggregatet från dockningsstationen. Slå<br/>sedan på dockningsstationen genom att ansluta nätaggregatet<br/>till dockningen innan du ansluter Type-C kabeln till din dator.</li> </ul> |
| 7. Kabellampan är inte PÅ när den har anslutits till värddatorn.                           | <ul> <li>Kontrollera att WD22TB4 är ansluten till nätström.</li> <li>Se till att den bärbara datorn är ansluten till<br/>dockningsstationen. Försök att konpla från och ansluta igen</li> </ul>                                                                                        |
|                                                                                            | <ul> <li>Montrollera att värdporten har stöd för MFDP.</li> </ul>                                                                                                    |
| 8 USB-porten har ingen funktion i miljöer före operativsystemet.                           | <ul> <li>Kontrollera BIOS &gt; Integrated Devices (integrerade<br/>enheter) för USB/Thunderbolt och se till att följande alternativ<br/>är valda:</li> </ul>                                                                                                    |
|                                                                                            | <ul> <li>1. Aktivera stöd för USB-start</li> </ul>                                                                                                    |
|                                                                                            | <ul><li>2. Aktivera externa USB-port</li><li>3. Aktivera Thunderbolt-startsupport</li></ul>                                                                                                    |

#### Tabell 18. Symptom och lösningar (fortsättning)

| Symptom                                                                                                    | Förslag på lösningar                                                                                                    |
|----------------------------------------------------------------------------------------------------|----------------------------------------------------------------------------------------------------|
| 9. PXE Boot i dockningsstationen fungerar inte.                                                                                                    | <ul> <li>Kontrollera BIOS &gt; System Management<br/>(systemhantering) för integrerade NIC-alternativ och välj<br/>Enabled w/PXE (aktiverad med PXE).</li> <li>Om din BIOS-inställning på din dator har en USB-/Thunderbolt-<br/>konfigurationssida, se till att följande alternativ är markerade:</li> <li>Aktivera stöd för USB-start</li> <li>Aktivera Thunderbolt-startsupport</li> </ul>                                                                                                    |
| 10. USB Boot fungerar inte.                                                                                                    | <ul> <li>Om din BIOS har en USB-/Thunderbolt-konfigurationssida, se<br/>till att följande alternativ är markerade:</li> <li>1. Aktivera stöd för USB-start</li> <li>2. Aktivera externa USB-port</li> <li>3. Aktivera Thunderbolt-startsupport</li> </ul>                                                                                                    |
| 11. Nätadaptern visas som "Ej installerad" på sidan<br>Batteriinformation i Dell BIOS Setup när Type-C/Thunderbolt 3<br>Type-C-kabeln är ansluten.       | <ul> <li>1. Kontrollera att WD22TB4 är korrekt ansluten till en egen<br/>adapter (130 W).</li> <li>2. Kontrollera att kabelns LED-lampa på dockningsstationen är<br/>PÅ.</li> <li>3. Koppla bort och återanslut sedan Type-C-/Thunderbolt 4-<br/>kabeln (Type-C) till datorn.</li> </ul>                                                                                                    |
| 12. Kringutrustning som är anslutna till dockningsstationen fungerar<br>inte i en förinställd miljö.                                                     | <ul> <li>Thunderbolt Boot Support är som standard inaktiverad i BIOS<br/>Setup på Dell-datorn. Med sådan standardinställning fungerar<br/>inte dockningsstationen och kringutrustning som är ansluten till<br/>dockningsstationen i en förinställd miljö.</li> <li>Om BIOS-inställningen på datorn har en USB-/Thunderbolt-<br/>konfigurationssida, kontrollera följande alternativ för att<br/>aktivera dockningsstationens funktion i en förinstallerad miljö:</li> <li>Enable External USB Port</li> <li>Aktivera stöd för Thunderbolt-start</li> </ul> |
| 13. Varningsmeddelande "Du har anslutit ett underdimensionerat<br>nätaggregat till ditt system" visas när dockningsstationen är<br>ansluten till datorn. | <ul> <li>Se till att dockningsstationen är ansluten på rätt sätt till<br/>sitt eget nätaggregat. Datorer som kräver mer än 130 W<br/>strömförsörjning måste också vara anslutna till sitt eget<br/>nätaggregat för laddning och full prestanda.</li> </ul>                                                                                                    |
| 14. Underdimensionerat nätaggregat varningsmeddelande visas och kabellampan är avstängd.                                                                 | <ul> <li>Dockningskontakten har kopplats bort från systemets USB-/<br/>Thunderbolt-portar. Återanslut dockningskabeln från systemet,<br/>vänta i 15 sekunder eller mer och docka sedan igen.</li> </ul>                                                                                                    |
| 15. Ingen extern bildskärm. USB eller data och kabel LED-lampan är<br>avstängd.                                                                          | <ul> <li>Dockningskontakten har kopplats bort från systemets USB-/<br/>Thunderbolt-portar. Återanslut dockningskontakten.</li> <li>Docka ur och starta om systemet om stegen ovan inte<br/>fungerar.</li> </ul>                                                                                                    |
| 16. När systemet eller dockan flyttas stängs kabellampan av.                                                                                             | <ul> <li>Undvik att flytta systemet/dockan när dockningskabeln är<br/>ansluten till systemet.</li> </ul>                                                                                                    |
| 17. Med Ubuntu 18.04 LTS stängs WIFI av när dockningsstationen<br>är ansluten till systemet och WIFI slås på igen när du har startat om<br>systemet.     | <ul> <li>Avmarkera alternativet Control WLAN radio (kontroll WLAN-radio) i BIOS.</li> <li>Alternativet är tillgängligt i - Settings (Inställningar) -&gt; Power Management (Strömhantering) -&gt; Wireless Radio Control (Trådlös radiokontroll)</li> </ul>                                                                                                    |
| 18. När WD22TB4 Dock inte har någon ström.                                                                                                    | <ul> <li>Koppla bort USB Type-C från systemet och WD22TB4-<br/>nätaggregatet.</li> <li>Återanslut WD22TB4-nätadaptern.</li> <li>WD22TB4 Docks LED-lampa blinkar 3 gånger.</li> </ul>                                                                                                    |
| 19. När WD22TB4 Dock inte fungerar även när BIOS, fast programvara och drivrutiner är uppdaterade.                                                       | Kontrollera att BIOS/fast programvara/drivrutin har uppdaterats.<br>Om ja:                                                                                                    |

#### Tabell 18. Symptom och lösningar (fortsättning)

| <ul> <li>Starta om dockningsstationen.</li> <li>Om ja:         <ul> <li>Återanslut nätadaptern för dockningsstationen</li> <li>Starta om dockningsstationen.</li> <li>Om ja:                 <ul></ul></li></ul></li></ul> | Symptom | Förslag på lösningar                                                                                                    |
|----------------------------------------------------------------------------------------------------|---------|----------------------------------------------------------------------------------------------------|
| <ul> <li>Aktivera WD22TB4-bildskärmens stödmatris</li> <li>Starta om dockan</li> </ul>                                                                                                    |         | <ul> <li>Starta om dockningsstationen.</li> <li>Om ja:</li> <li>Återanslut nätadaptern för dockningsstationen</li> <li>Starta om dockningsstationen.</li> <li>Om ja:</li> <li>Återanslut nätadaptern för dockningsstationen</li> <li>Starta om dockningsstationen. Om dockningsstationen inte svarar</li> <li>Aktivera WD22TB4-bildskärmens stödmatris</li> <li>Starta om dockan</li> </ul> |

## Få hjälp och kontakta Dell

## Resurser för självhjälp

Du kan få information och hjälp för Dell-produkter och tjänster med följande resurser för självhjälp:

#### Tabell 19. Resurser för självhjälp

| Resurser för självhjälp                                                                                                    | Resursplats                                                                                                    |
|----------------------------------------------------------------------------------------------------|----------------------------------------------------------------------------------------------------|
| Information om Dell-produkter och tjänster                                                                                                    | www.dell.com                                                                                                    |
| My Dell-appen                                                                                                    | Deell                                                                                                    |
| Tips                                                                                                    | · · · · · · · · · · · · · · · · · · ·                                                                                                    |
| Kontakta support                                                                                                    | l Windows skriver du Contact Support och trycker på retur.                                                                                                    |
| Onlinehjälp för operativsystemet                                                                                                    | www.dell.com/support/windows                                                                                                    |
| Få tillgång till de bästa lösningarna, diagnostik, drivrutiner och<br>hämtningsbara filer samt lär dig mer om datorn genom videoklipp,<br>handböcker och dokument. | Din Dell-dator identifieras unikt av en service tag eller en<br>expresstjänstkod. Om du vill se relevanta supportresurser för<br>din Dell-dator anger du service tag eller expresstjänstkoden på<br>www.dell.com/support.<br>Mer information om hur du hittar service tag för din dator finns i<br>Hitta servicetaggen på din dator. |
| Artiklarna i Dells kunskapsdatabas innehåller information om en rad<br>olika datorproblem                                                                          | <ol> <li>Gå till www.dell.com/support.</li> <li>Välj Support &gt; Kunskapsdatabas i menypanelen längst upp<br/>på sidan Support.</li> <li>I sökfältet på sidan Kunskapsdatabas skriver du in nyckelord,<br/>ämne eller modellnummer och klickar eller trycker sedan på<br/>sökikonen för att visa relaterade artiklar.</li> </ol>    |

### Kontakta Dell

Om du vill kontakta Dell med frågor om försäljning, teknisk support eller kundtjänst, se www.dell.com/contactdell.

(i) OBS: Tillgängligheten varierar mellan land/region och produkt och vissa tjänster kanske inte finns tillgängliga i ditt land/din region.

OBS: Om du inte har en aktiv internetanslutning kan du hitta kontaktinformationen på ditt inköpskvitto, packsedeln, fakturan eller i Dells produktkatalog.